# ู้คู่มือ ฐานความรู้ด้านกระบวนการยุติธรรม JUSTICE KNOWLEDGE BASE

สำนักงานกิจการยุติธรรม

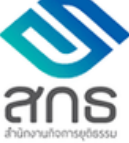

https://jkb.oja.go.th

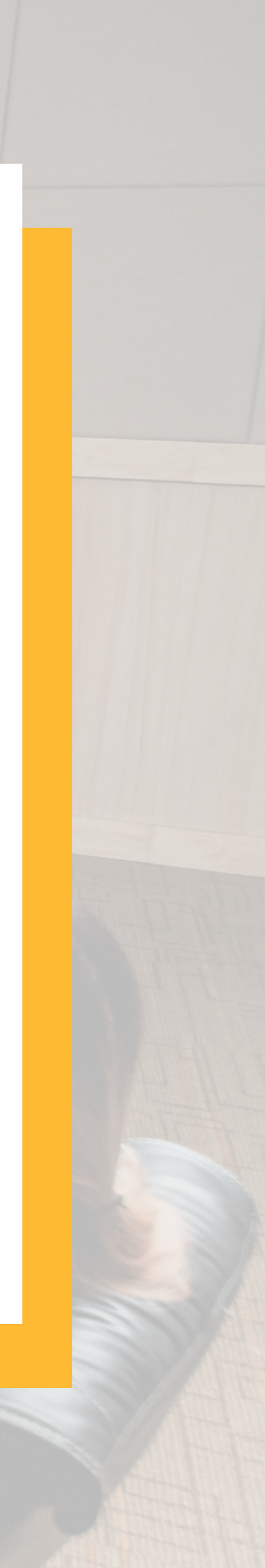

### หน้าเว็บ

ช่องทางให้บริการเข้าเว็บไซต์ https://jkb.oja.go.th/

- 1 ส่วนแสดงเมนูเข้าใช้งานจะแสดงตามสิทธิ์ในการเข้าระบบ
- 2 ส่วนแสดงเมนูทั่วไปไม่ต้องเข้าระบบก็สามารถ เข้าใช้งานได้
- 3 ส่วนการค้นหาข้อมูลตาม KEYWORD หรือจะค้นแบบ ละเอียด
- 4 ส่วนแสดงเอกสารงานวิจัยตามกลุ่มประเภท

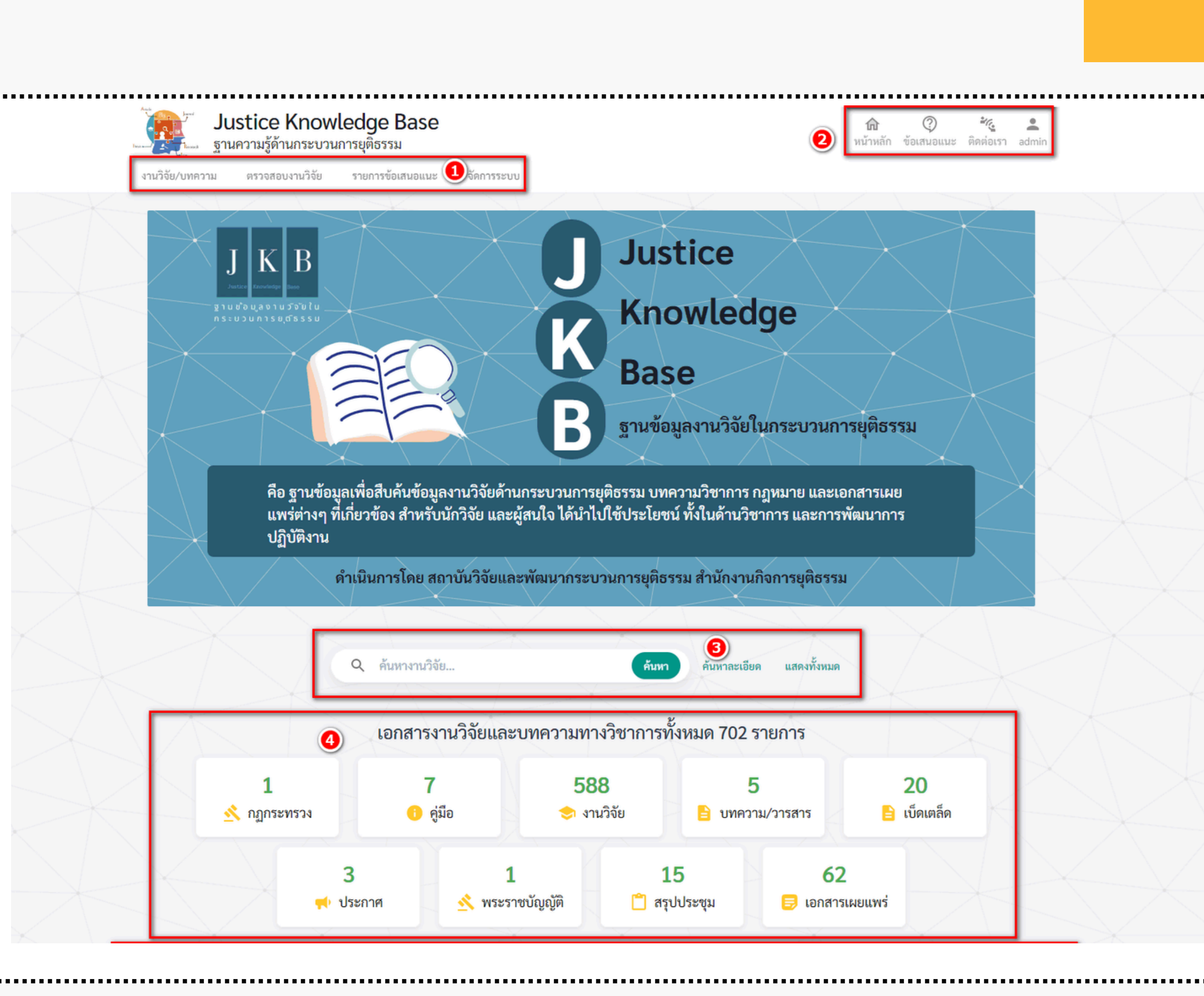

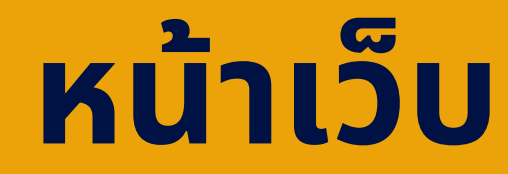

05 ส่วนแสดงงานวิจัยล่าสุด 6 งานวิจัย

- 06 ส่วนแสดงลิงค์แบนเนอร์
- **07** ส่วนท้ายเว็บไซต์แสดงรายละเอียดเว็บ การติดต่อ และเงื่อนไขการใช้บริการ

| 🖬 ទាំ២៣ ទេតាស៊ីគ                                     |                                     |
|------------------------------------------------------|-------------------------------------|
| -                                                    | X                                   |
|                                                      |                                     |
|                                                      | $\times$                            |
|                                                      | $\land > $                          |
|                                                      | $\sim$                              |
|                                                      |                                     |
|                                                      |                                     |
|                                                      | $\rightarrow$                       |
|                                                      | $\checkmark$                        |
|                                                      |                                     |
|                                                      |                                     |
|                                                      | $\times$                            |
|                                                      | $\land > \models$                   |
|                                                      |                                     |
|                                                      |                                     |
| <b>ช รายการแกกมี</b>                                 |                                     |
|                                                      | $\rightarrow$ $\wedge$              |
|                                                      |                                     |
|                                                      | ~ /                                 |
|                                                      |                                     |
|                                                      |                                     |
|                                                      | 1 de la                             |
|                                                      |                                     |
|                                                      | $\langle \rangle$                   |
|                                                      | $\leftarrow \rightarrow \leftarrow$ |
|                                                      |                                     |
| ndel normanipularian<br>Artibutoria (Art             |                                     |
|                                                      | $\searrow$                          |
|                                                      |                                     |
|                                                      |                                     |
|                                                      | $\times$                            |
| X                                                    |                                     |
| 🖬 ເອກສາສະພາບ                                         |                                     |
| C-IONE TRADEW                                        |                                     |
|                                                      |                                     |
|                                                      | $\sim$                              |
|                                                      | $\checkmark$                        |
|                                                      | $\sim$ /                            |
|                                                      |                                     |
|                                                      | $\leq 1$                            |
|                                                      | $ \searrow $                        |
| ·                                                    | $\sim$                              |
|                                                      |                                     |
|                                                      | X                                   |
|                                                      |                                     |
|                                                      | $\rightarrow$                       |
|                                                      | $> \leq$                            |
|                                                      | X                                   |
|                                                      | $\langle \rangle$                   |
|                                                      | X                                   |
|                                                      |                                     |
|                                                      |                                     |
|                                                      |                                     |
|                                                      |                                     |
|                                                      |                                     |
|                                                      |                                     |
| ແມ່ນໃຈໃຫຍແລະສັ                                       |                                     |
| ແດງບັນວິອັຍແຜະນ<br>ແດງບັນວິອັຍແຜະນາ<br>ແຫ່ວງສາງປະເທດ |                                     |

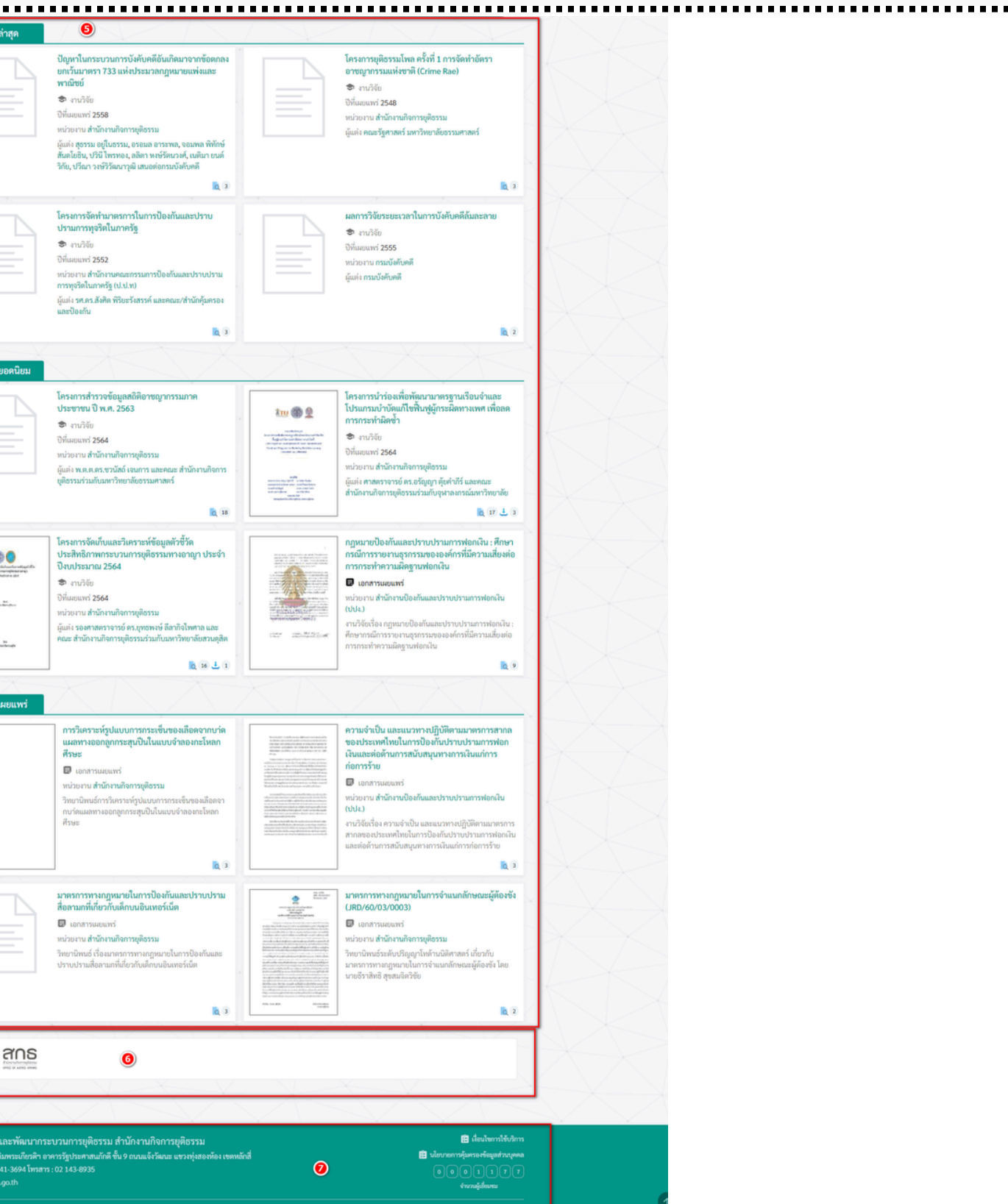

# สมัครทางเว็บไซต์ https://jkb.oja.go.th/ สมัครฟรี

## ไม่มีค่าธรรมเนียมการสมัคร 🕓 ระยะเวลาที่ใช้ในการขอรับบริการ ภายใน 5 นาที นับตั้งแต่การสมัครจนถึงการยืนยันตัวตน

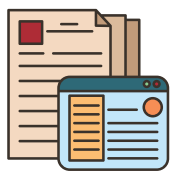

🚹 ไม่ต้องใช้เอกสารหลักฐานในการยื่นขอใช้บริการ

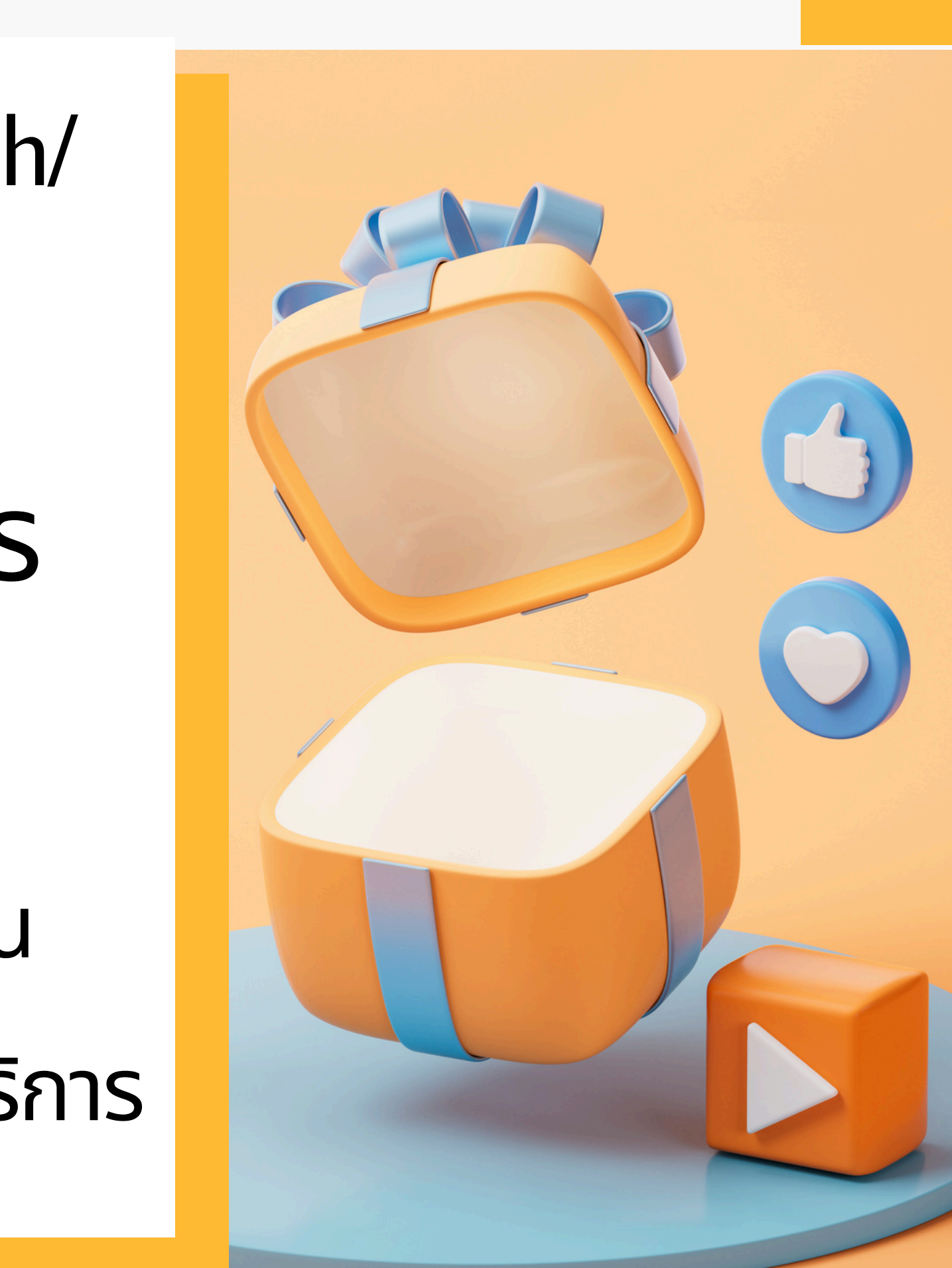

### ุการลงทะเบียนสมัคร สมาชิกทั่วไป

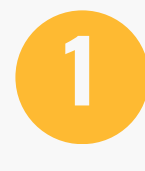

กรอกรายละเอียดข้อมูลส่วนตัวของผู้สมัคร ใช้เวลาประมาณ 3 นาที

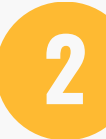

กดปุ่มสมัคร ใช้เวลาประมาณ 5 วินาที

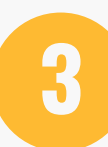

ระบบจะถามยืนยันการสมัคร ใช้เวลาประมาณ 30 วินาที

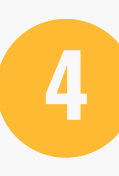

ระบบแจ้งการสมัครเรียบร้อยและให้ตรวจสอบอีเมล์ แจ้ง username และ password พร้อมลิงค์ยืนยันตัวตน ใช้เวลาประมาณ 30 วินาที

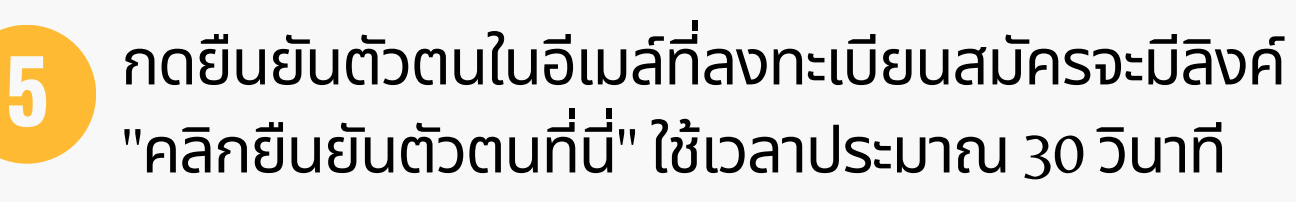

|  | / |
|--|---|
|  |   |

ระบบแจ้งผลการยืนยันตัวตนและกดปุ่มเริ่มต้น ใช้งานระบบได้เลย ใช้เวลาประมาณ 1 นาที

### ทธิ์การใช้งานระบบ

### สมาชิก

- สามารถดาวน์โหลดงานวิจัยฉบับเต็มได้
- สามารถเสนอแนะการใช้งานระบบ หรือแจ้งข้อผิดพลาดการใช้ งานได้

### <u>นักวิจัย</u>

- สิทธิ์การใช้งานเหมือนสมาชิก
- อัพโหลดงานวิจัยสำหรับการเผยแพร่

สมัครสมาชิก ⋗ Inbox ×

kb2022.project@gmail.com

สมัครสมาชิก

ດດເສນັດຮໃຈ ເຫັງໃຫ້ຮະນນ

เรียนมาเพื่อโปรดทราบ

**วันที่ วันที่** 15 **เดือน มีนาคม พ.ศ.**2565 04:33:55

รายละเอียด

USERNAME : I0rn3nn ASSWORD : I0m3nn จิกยืนยันด้วดนที่ไ

แสดงจำนวนยอดเข้าชม ยอดดาวน์โหลดของนักวิจัย

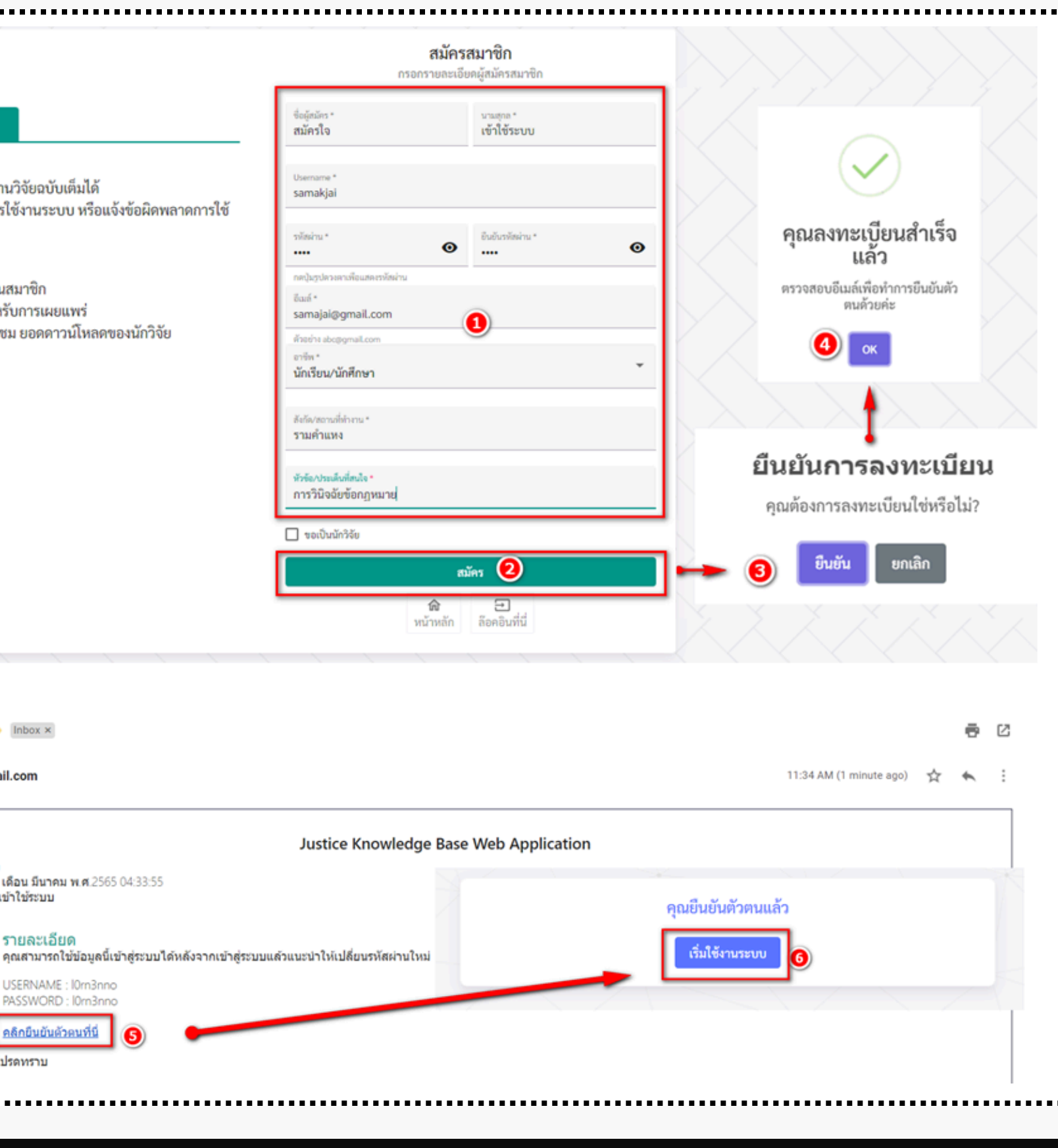

### การลงทะเบียนสมัคร สมาชิกนักวิจัย

\_\_\_\_\_

กรอกรายละเอียดข้อมูลส่วนตัวของผู้สมัคร ใช้เวลาประมาณ 3 นาที

3

ระบบจะถามยืนยันการสมัคร ใช้เวลาประมาณ 30 วินาที

ระบบแจ้งการสมัครเรียบร้อยและให้ตรวจสอบอีเมล์ แจ้ง username และ password พร้อมลิงค์ยืนยันตัวตน ใช้เวลาประมาณ 30 วินาที

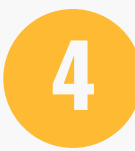

กดยืนยันตัวตนในอีเมล์ที่ลงทะเบียนสมัครจะมีลิงค์ "คลิกยืนยันตัวตนที่นี่" ใช้เวลาประมาณ 30 วินาที

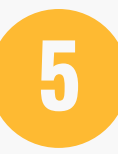

ระบบแจ้งผลการยืนยันตัวตนและกดปุ่มเริ่มต้น ใช้งานระบบได้เลย ใช้เวลาประมาณ 1 นาที

| ແມ່ນຄານຄານແມ່ນທະມານຄານແມ່ນທະມານຄານແມ່ນທະມານຄະມານຄະມານຄະມານຄະມານຄະມານຄະມານຄະມານຄ                                                                                                    |                                                                                                    | <b>สมัครสมาชิก</b><br>กรอกรายละเอียดผู้สมัครสมาชิก                                                                                                  |                                                |
|----------------------------------------------------------------------------------------------------|----------------------------------------------------------------------------------------------------|----------------------------------------------------------------------------------------------------|------------------------------------------------|
| Surzian         • #urznanrzulitwanyurziówatuświak         • murznantzuluturznytówatuświak         • mirznantzuluturznytówatuwie         • mirznantzuluturznytówatuwie                                                                                                    | สิทธิ์การใช้งานระบบ                                                                                           | รั่อผู้หมัดร " นามสุทภ "<br>สมัครใจ เข้าใช้ระบบ                                                                                                    |                                                |
| <ul> <li>ສາມາຈາດສະບອບແຮກາງເຮົານາະອອບທາສາອກກາງໃຈ<br/>ທານໃຫ້</li> <li>ອ້າງກັງຄາ</li> <li>ອ້າງກັງຄາ</li> <li>ອ້າງກັງຄາ</li> <li>ອ້າງກັງຄາ</li> <li>ອ້າງກັງຄາ</li> <li>ອ້າງກັງຄາ</li> <li>ອ້າງກັງຄາ</li> <li>ອ້າງກັງຄາ</li> <li>ອ້າງກາງຄາ</li> <li>ອ້າງກາງຄາ</li></ul>                                                                                                    | <u>สมาชิก</u><br>• สามารถดาวน์โหลดงานวิจัยฉบับเต็มได้                                                         | Usemame *<br>samakjai                                                                                                    |                                                |
| <ul> <li>ສິກຣິກາໃຫ້ການມີອັບສາມາທິດ</li> <li>ອັກໂກສຄຈາມມີຈັບສຳກ່ຽນການແຍແທກ</li> <li>ພາສຈະຈຳນວນຍອດເຈົ້າຫມ ຍອດคາວນໂໂກສດຫອອະນັກວີຈັບ</li> <li>ສາສະຊີບອາຍາດແທກ</li> <li>ເຄື່ອງ</li> <li>ເຄື່ອງ</li> <li>ເຄົ້ອງ</li> <li>ເຄົົອງ</li> <li>ເຄ</li></ul>                                                                                                    | <ul> <li>สามารถเสนอแนะการเชงานระบบ หรอแจงขอผดพลาดการเช<br/>งานได้</li> </ul>                                  | າ້າສຳນ .<br>💿 ຄຳລູການ .<br>                                                                                                    |                                                |
| <ul> <li>ແສຄະຈຳນວມຍອດເຈັາອມ ຍອດคาวม์ໂหลดของนักวิจัย</li> <li>ເພສະ</li> <li>ເທື່ອ</li> <li>ເທື່ອ</li> <li>ເທົ່ອ</li> <li>ເທົ່ອ</li> <li>ເ</li></ul>                                                                                                    | <ul> <li>สิทธิ์การใช้งานเหมือนสมาชิก</li> <li>อัพโหลดงานวิจัยสำหรับการเผยแพร่</li> </ul>                      | າຄະປູມຽປສະນອກເຫັດພອຍຫາອັດທ່ານ<br>ຮັດແຕ້ *<br>samakjai@gmail.com                                                                                     | คุณลงทะเบียนสำเร็จ                             |
| Attivitation and a static formation and a static formation and static formation and a static formation and a s                                                                                                    | <ul> <li>แสดงจำนวนยอดเข้าชม ยอดดาวน์โหลดของนักวิจัย</li> </ul>                                                | ตัวอย่าง abcogonal.com<br>อาซีต.*<br>นักเรียน/นักศึกษา                                                                                              | <b>แลว</b><br>ตรวจสอบอีเมล์เพื่อทำการยืนยันตัว |
| ນັກຮັບ/ຮາຍຄິຍສົບໃຈ<br>ກາງເນື່າເວັ້ຍທາງແມນຍ                                                                                                    |                                                                                                    | ลังกัด/ความที่ทำงาน *<br>ราบค้าแหง                                                                                                    | б ок                                           |
| เมาะกิสา<br>เมาะกิสา<br>เมาะกิสา<br>เมาะการจะเป็นนักร้องเสียงร่องเล่าเช่งสองเสียงระเนาะร้องแก่แนโน<br>เมาะการจะเป็นนักร้องเสียงระเนาะร้องเล่าเป็น<br>เมาะการจะเป็นนักร้องไป<br>เมาะการจะเป็นนักร้องไป<br>เมาะการจะเป็นน้านักร้องไป<br>เมาะการจะเป็นนักร้องไป<br>เมาะการจะเป็นนักร้อ |                                                                                                    | ทัวข์แก/มาต้⊎เทื่อนใจ *<br>การวินิจอัยกฎหมาย                                                                                                    |                                                |
| <ul> <li>(0819999999)</li> <li>รางเบอร์มารัศษณ์ทราบการจะเป็นกำรัดเพียงให้และสะนอนร์ของและสะและและและ</li> <li>การและกรรมง</li> <li>กฎหมาย</li> <li>กฎหมาย</li> <li>กฎหมาย</li> <li>กฎหมาย</li> <li>(0)</li> <li>(1)</li> <li>(1)</li> <li>(2)</li> <li>(2)</li> <li>(3)</li> <li>(4)</li> <li>(4)</li> <li>(5)</li> <li>(5)</li> <li>(6)</li> <li>(7)</li> <li>(7)</li> <l< th=""><td></td><td>້<br/>ອີດເປັນນ້ຳໃຈ້ຍ<br/>ແຫລິກາ *</td><td></td></l<></ul>                                                                                                    |                                                                                                    | ້<br>ອີດເປັນນ້ຳໃຈ້ຍ<br>ແຫລິກາ *                                                                                                    |                                                |
| รับๆ กฎหมาย<br>คุณต้องการลงทะเบียนใช่หรือไ<br>สมัคร 3<br>พักษั<br>หน้าหลัก อือคอินที่นี่                                                                                                    |                                                                                                    | 0819999999  23 321025โลรศัพด์สำหรับการของปังนักใจ้อดมอโดงโลสบบกามร้อมดาลินเส็ม 221025โลรศัพด์สำหรับการของปังนักใจ้อดมอโดงโลสบบกามร้อมดาลินเส็ม 2222 | ยืนยันการลงทะเบีย                              |
| <u>ສມັคว</u> 3                                                                                                    |                                                                                                    | อื่นๆ กฎหมาย                                                                                                    | คุณต้องการลงทะเบียนใช่หรือไม่?                 |
| หน้าหลัก ล็อคอินที่นี่                                                                                                    |                                                                                                    | <u>க</u> ம்சுத 3                                                                                                    | 🔶 🧿 ยืนชั่น ยกเลิก                             |
|                                                                                                    |                                                                                                    | หน้าหลัก ลือคอินที่นี่                                                                                                    |                                                |
|                                                                                                    | jkb2022.project@gmail.com<br>to me *                                                                          |                                                                                                    | 11:34 AM (1 minute ago) 📩                      |
| jkb2022.project@gmail.com<br>to me ▼ 11:34 AM (1 minute ago) ☆                                                                                                    | สมัครสมาชิก<br>รันที่ รันที่ 15 เดือน มีนาคม พ.ศ.2565 04:33:55<br>คุณสมัครใจ เข้าใช้ระบบ                      | Justice Knowledge Base Web Application                                                                                                    |                                                |
| jkb2022.project@gmail.com<br>to me ≠<br>Justice Knowledge Base Web Application<br>สมัครสมาชิก<br>วันที่ วันที่ วันที่ วัเลือน มีนาคม พ.ศ.2565 04:33:55<br>คุณสมัครใจ เข้าใช้ระบบ                                                                                                    |                                                                                                    | บบแล้วแนะนำให้เปลี่ยนรหัสผ่านใหม่                                                                                                    | ณยืนยันตัวตนแล้ว                               |
| iti:34 AM (1 minute ago) รู้ส<br>To me *<br>Justice Knowledge Base Web Application<br>สมัครสมาชิก วันที่ 15 เดือน มีนาคม พ.ศ.2565 04:33:55 คุณสมัครใจ เข้าใช้ระบบ<br>รายละเอียด คุณสามารถใช้ข้อมูลนี้เข้าสู่ระบบได้หลังจากเข้าสู่ระบบแล้วแนะนำให้เปลี่ยนรหัสผ่านใหม่ คุณยืนยันตัวตนแล้ว                                                                                                    | รายละเอยต<br>คุณสามารถใช้บ้อมูลนี้เข้าสู่ระบบได้หลังจากเข้าสู่ระบ                                             |                                                                                                    |                                                |
| jkb2022.project@gmail.com       11:34 AM (1 minute ago)       1         to me ▼       Justice Knowledge Base Web Application         สมัครสมาชิก       รับที่ รับที่ รับที่ 15 เดือน มีนาคม พ.ศ.2565 04:33:55       คุณสมัครใจ เข้าใช้ระบบ         รายละเอียด       คุณสามารถใช่ข้อมูลนี้เข้าสู่ระบบได้หลังจากเข้าสู่ระบบแล้วแนะนำให้เปลี่ยนรหัสผ่านใหม่       คุณสามารถใช้ข้อมูลนี้เข้าสู่ระบบได้หลังจากเข้าสู่ระบบแล้วแนะนำให้เปลี่ยนรหัสผ่านใหม่         USERNAME : IOm3nno       คุณรีมาระบบ       เข้าให้รำนาระบบ       (รับมีใช้รานระบบ)                                                                                                    | รายสะเอยด<br>คุณสามารถใช้ข้อมูลนี้เข้าสู่ระบบได้หลังจากเข้าสู่ระบ<br>USERNAME : 10m3nno<br>PASSWORD : 10m3nno |                                                                                                    | ເຈັ່ມໃຫ້ທານສະບບ                                |

. . . . . . . . . . . . . . . . . .

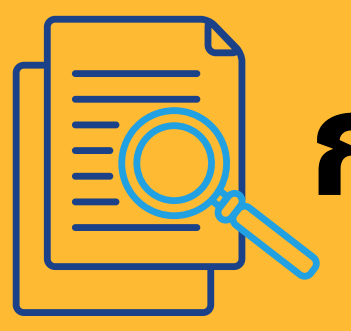

# <mark>กา</mark>รค้นหาข้อมูลงานวิจัยและอ่านเนื้อหางานวิจัย

- 1 กรอกรายละเอียดคำค้นหาในช่องคำค้นหรือกดปุ่มค้นหา อย่างละเอียดเพื่อแสดงข้อมูลในการค้นหาที่มากขึ้น
- 2 ตัวช่วยในการกรองรายละเอียดข้อมูล
- 3 แสดงข้อมูลที่ค้นหาพบ ประกอบไปด้วยรายละเอียด จำนวนการอ่านและดาวน์โหลดงานวิจัย
- 4 จากผลการค้นหาสามารถเข้าอ่านรายละเอียดงานวิจัย ที่สนใจด้วยการคลิกเลือกงานวิจัยนั้นระบบจะถามยืนยัน การสมัคร

| JUSTICE KNOWLEO<br>ฐานความรู้ด้านกระบวนการยุ | e Base 🏠 💮 รรรม หน้าหลัก ข้อเสนอแน                                                                                           | <b>ะ</b> ติดต่อเรา ad |
|----------------------------------------------|----------------------------------------------------------------------------------------------------|-----------------------|
| งานวิจัย/บทความ ตรวจสอบงานวิจัย ราย          | เรข้อเสนอแนะ จัดการระบบ                                                                                                    |                       |
|                                              | Q     ค้นหางานวิจัย     ค้นหา       หมวดเอกสาร     ตั้งแต่ปี พ.ศ. ถึงปี พ.ศ.     1       ทั้งหมด     *     2543 *     2565 * |                       |
| <ul> <li>T กรองข้อมูล</li> </ul>             | Items per page:         20         1 – 20 of 1                                                                               | 702 <                 |
| ปีที่เผยแพร่ 🗸                               | โดยเวลาส่อตองข้อมอดจิติออหลายออกเห็นของหารีไพ ส. 25/2                                                                        |                       |
| หน่วยงาน 🗸                                   | เครงการสารวงขอมูลสถุดอาชญากรรมภาคบระชาชน บ พ.ศ. 2565                                                                         |                       |
| เอกสารดิจิตอล 🗸                              | ปีที่เผยแพร่ 2564                                                                                                    |                       |
| ประเภทเอกสาร 🗸                               | <b>หน่วยงาน</b> สำนักงานกิจการยุติธรรม                                                                                       |                       |
| ซื่อเจ้าของผลงาน 🗸                           | ผู้แต่ง พ.ต.ต.ดร.ชวนัสถ์ เจนการ และคณะ สำนักงานกิจการยุติธรรมร่วมกับมหาวิทยาลัยธร                                            | รมศาสตร์              |
|                                              | คำสำคัญ อาชญากรรม                                                                                                    |                       |
|                                              | 👌 ยอดเข้าชม 18 🛃 เ                                                                                                    | อกสารงานวิจัยไทย      |
|                                              | โครงการจัดเก็บและวิเคราะห์ข้อมูลตัวชี้วัดประสิทธิภาพกระบวนการยุติธรรมทาง                                                     | อาญา ประจำ            |
|                                              | 🕕 🧿 ปังบประมาณ 2564                                                                                                    |                       |
|                                              | ระสาร์สารสารสาร<br>ทิศส์สารสารสาร                                                                                            |                       |
|                                              | บทเผยแพร 2564<br>หน่วยงาน สำนักงานกิจการยติธรรม                                                                              |                       |
|                                              | ผู้แต่ง รองศาสตราจารย์ ดร.ยุทธพงษ์ ลีลากิจไพศาล และคณะ สำนักงานกิจการยุติธรรมร่วม<br>สวนดุสิต                                | กับมหาวิทยาลัย        |
|                                              | 👌 ยอดเข้าชม 16 🛃 บทคัดย่อไทย 1 🛃 เ                                                                                           | อกสารงานวิจัยไทย      |

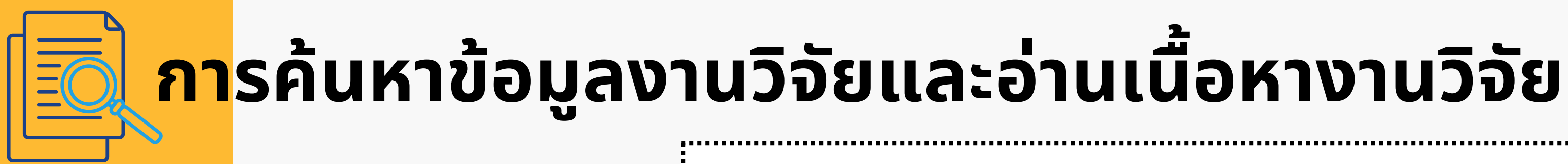

5 แสดงรายละเอียดงานวิจัย วีดีโอ ดาวน์โหลดไฟล์และ สามารถ comment งานวิจัยนั้นๆ ได้

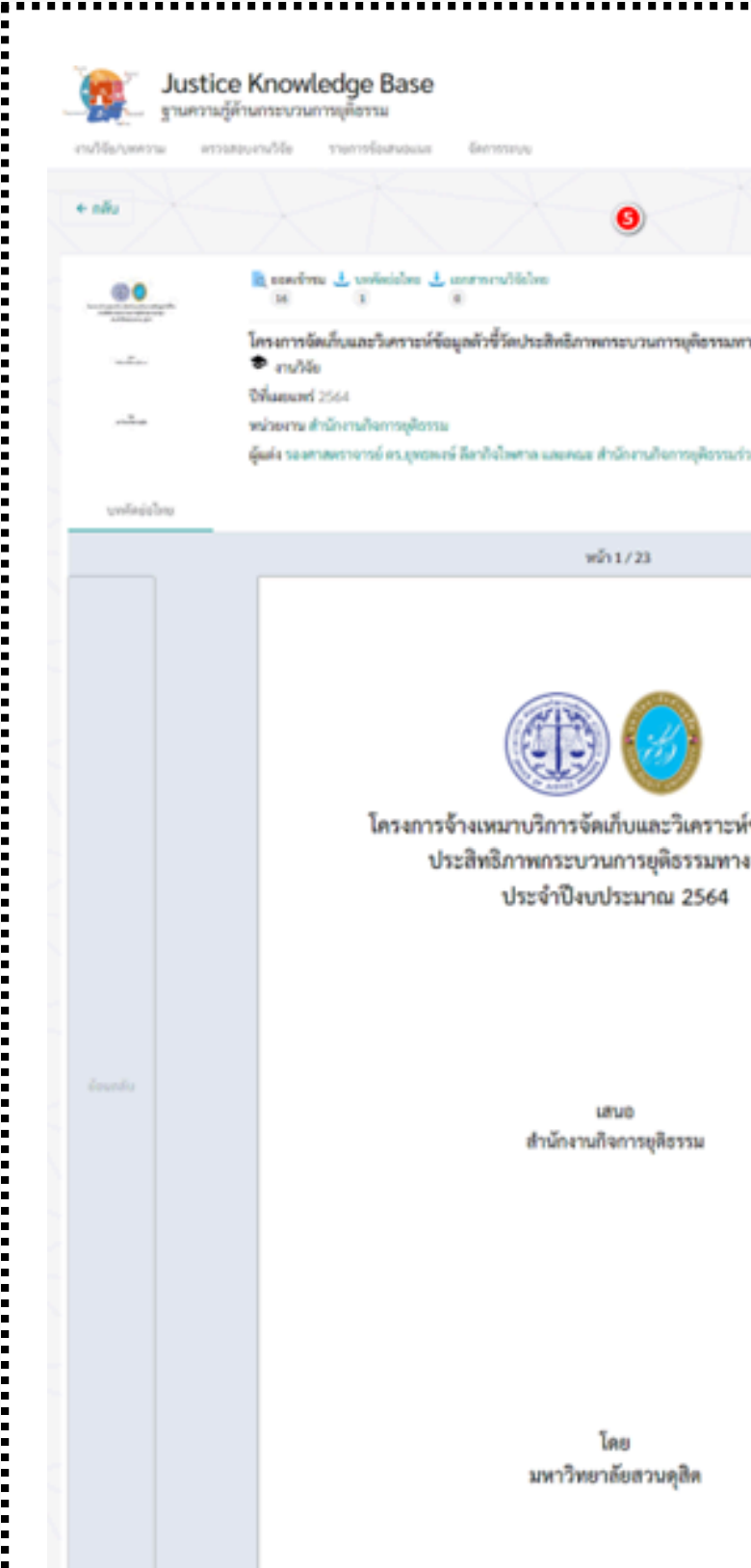

|                           | nitada Comona | kų ±<br>ladom stein |                   |                |   |
|---------------------------|---------------|---------------------|-------------------|----------------|---|
|                           |               |                     |                   |                |   |
| າຈອາຊຸກ ປະວຈຳປີຂບປະວິດາດ  | 2564          |                     |                   |                |   |
| ามกับแหาวิทยาลัยสวบคุมิด  |               |                     |                   |                |   |
|                           |               |                     |                   |                |   |
|                           |               |                     | แสดงความศัตร์ที่ม |                |   |
| เข้อมูลดัวซี้วัด<br>เอาญา |               |                     |                   | Luiinrunikusiu |   |
|                           |               | <i>talu</i>         | form.             |                | > |
|                           |               |                     |                   |                |   |
|                           |               |                     |                   |                |   |
|                           |               |                     |                   |                |   |
|                           |               |                     |                   |                |   |
|                           |               |                     |                   | <br>           |   |

### การดาวน์โหลดงานวิจัย

จากหน้าแสดงรายละเอียดงานวิจัยจะมีส่วนแสดงตัวเลข จำนวนการอ่าน การดาวน์โหลด ให้กดที่รูปไฟล์ pdf

**2** ไฟล์ pdf นั้นจะถูกดาวน์โหลดลงมายังเครื่องผู้ใช้งานและ จำนวนการดาวน์โหลดจะเพิ่มขึ้น

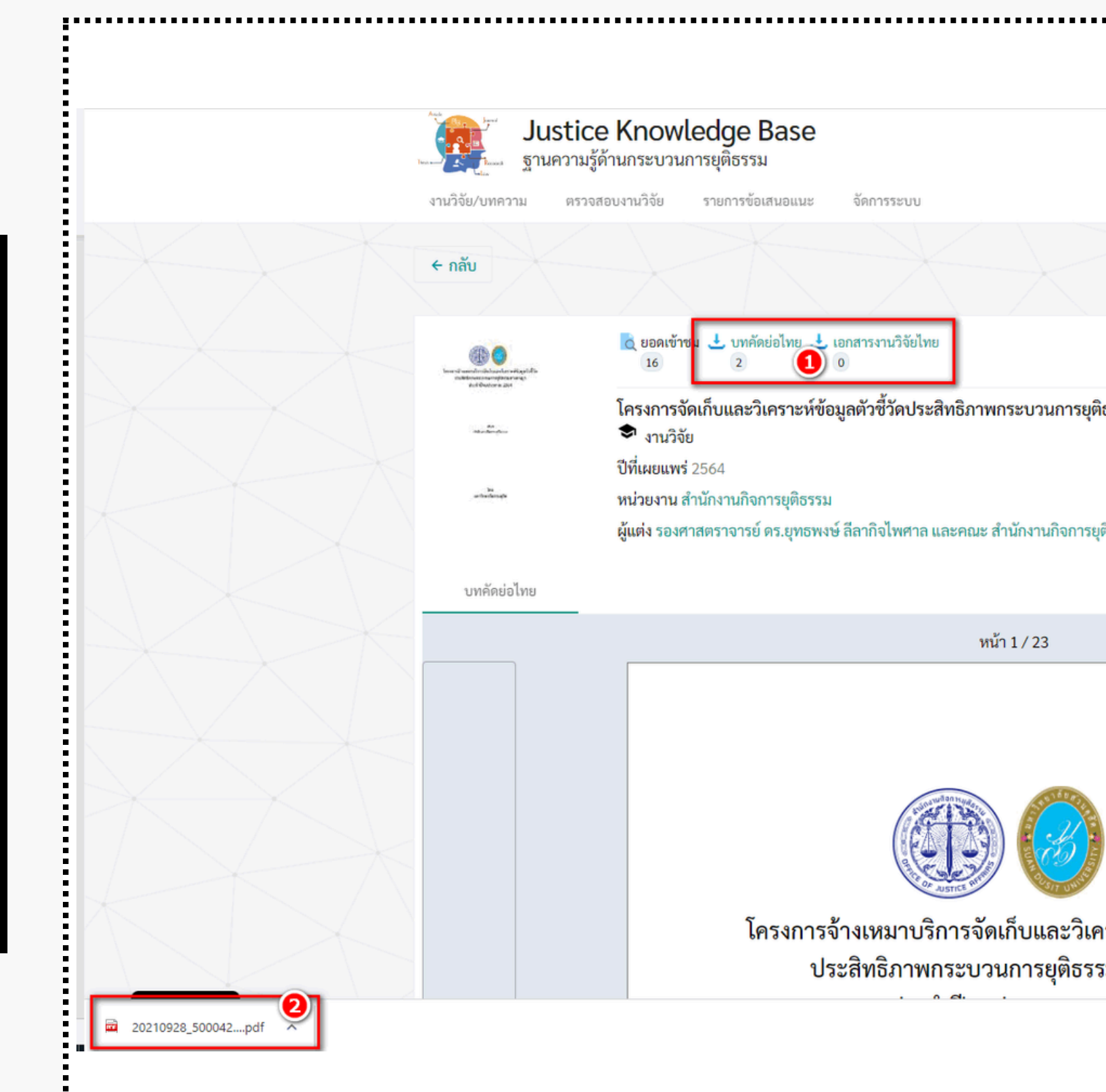

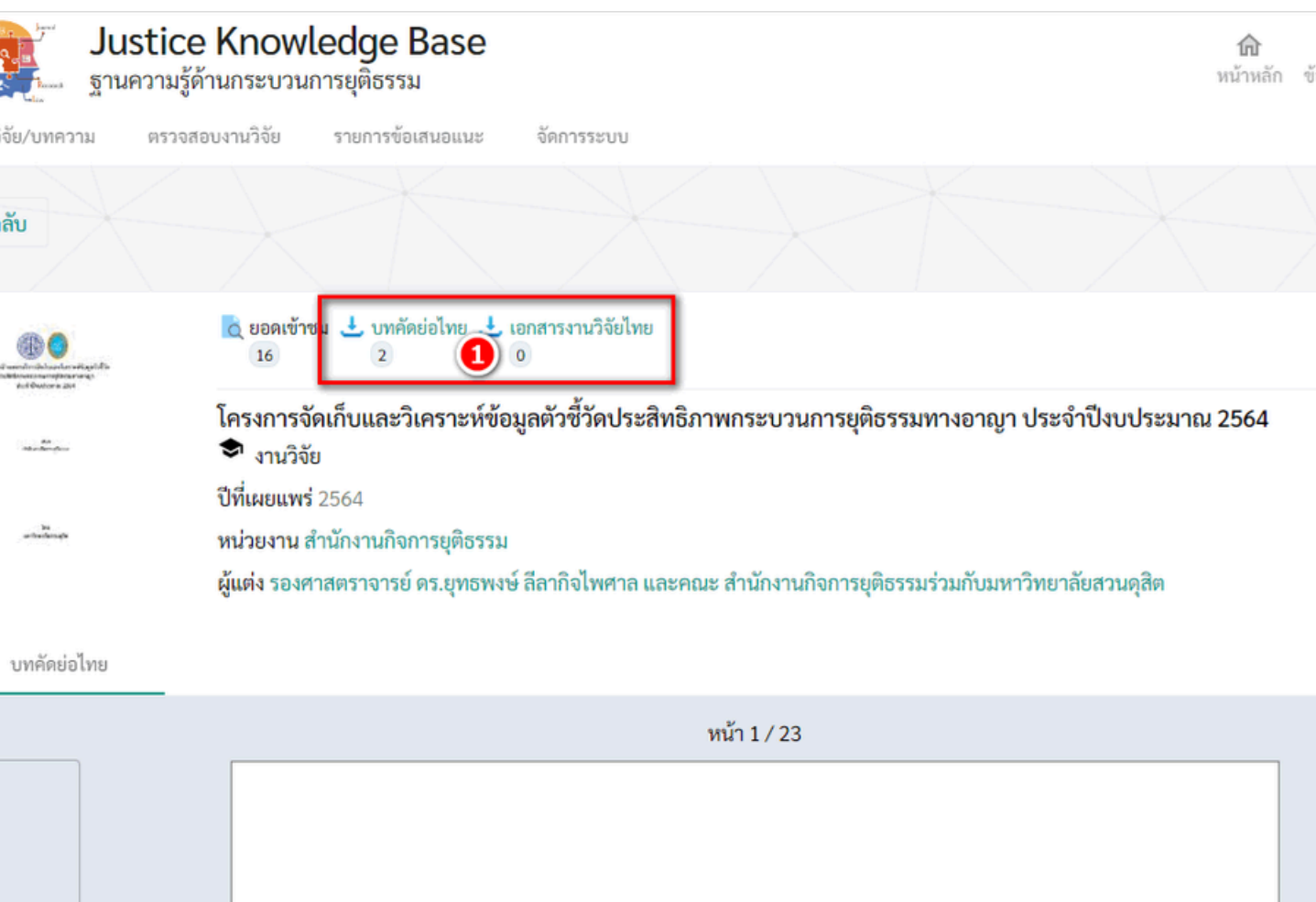

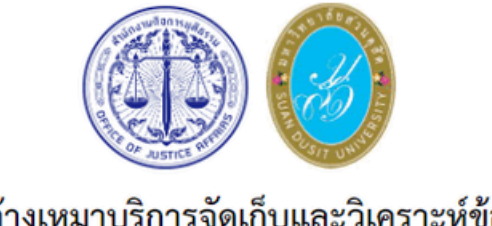

โครงการจ้างเหมาบริการจัดเก็บและวิเคราะห์ข้อมูลตัวชี้วัด ประสิทธิภาพกระบวนการยุติธรรมทางอาญา

### <mark>การส่งข</mark>้อเสนอแนะ

- 1 เลือกเมนูข้อเสนอแนะ
- 2 จะมีหน้าต่างให้กรอกรายละเอียด
- **3** หลังจากกรอกรายละเอียดครบกดปุ่มตกลง

| Income and the second second s | ustice Knowled<br>เนความรู้ด้านกระบวนการยุ                                                                                                    | ge Base<br>ติธรรม             |
|----------------------------------------------------------------------------------------------------|----------------------------------------------------------------------------------------------------|-------------------------------|
| งานวิจัย/บทความ<br><b></b>                                                                                                    | ตรวจสอบงานวิจัย ราย<br><u>วาม</u>                                                                                                    | ยการข้อเสนอแน                 |
|                                                                                                    |                                                                                                    | ข้อเสน                        |
|                                                                                                    | <ul> <li>บทคัดย่อไทย บทคัดส</li> <li>ร่างงานวิจัยสำหรับคนพิกา</li> <li>งานวิจัย</li> <li>วันที่เอกสาร วันที่ 8 เดือน มิถุง</li> <li>ปีที่เผยแพร่ 2565</li> <li>หน่วยงาน กระทรวงยุติธรรม</li> <li>DOI ISBN</li> <li>ผู้แต่ง รศ.สุดสงวน สุธีสร</li> </ul>                                         | ข่ะ<br>ร<br>เรื่อง<br>ข้อเสนอ |
|                                                                                                    | <ul> <li>บทคัดย่อไทย O บทคัดย่อไทย O บทคัดย่อไทย O บทคัดย่อไทย O บทคัดย่อไทย</li> <li>โครงการสำรวจข้อมูลสถิติม</li> <li>งานวิจัย</li> <li>ปีที่เผยแพร่ 2564</li> <li>หน่วยงาน สำนักงานกิจการยุตี</li> <li>DOI ISBN</li> <li>ผู้แต่ง พ.ต.ต.ดร.ชวนัสถ์ เจนก</li> <li>คำสำคัญ อาชญากรรม</li> </ul> |                               |

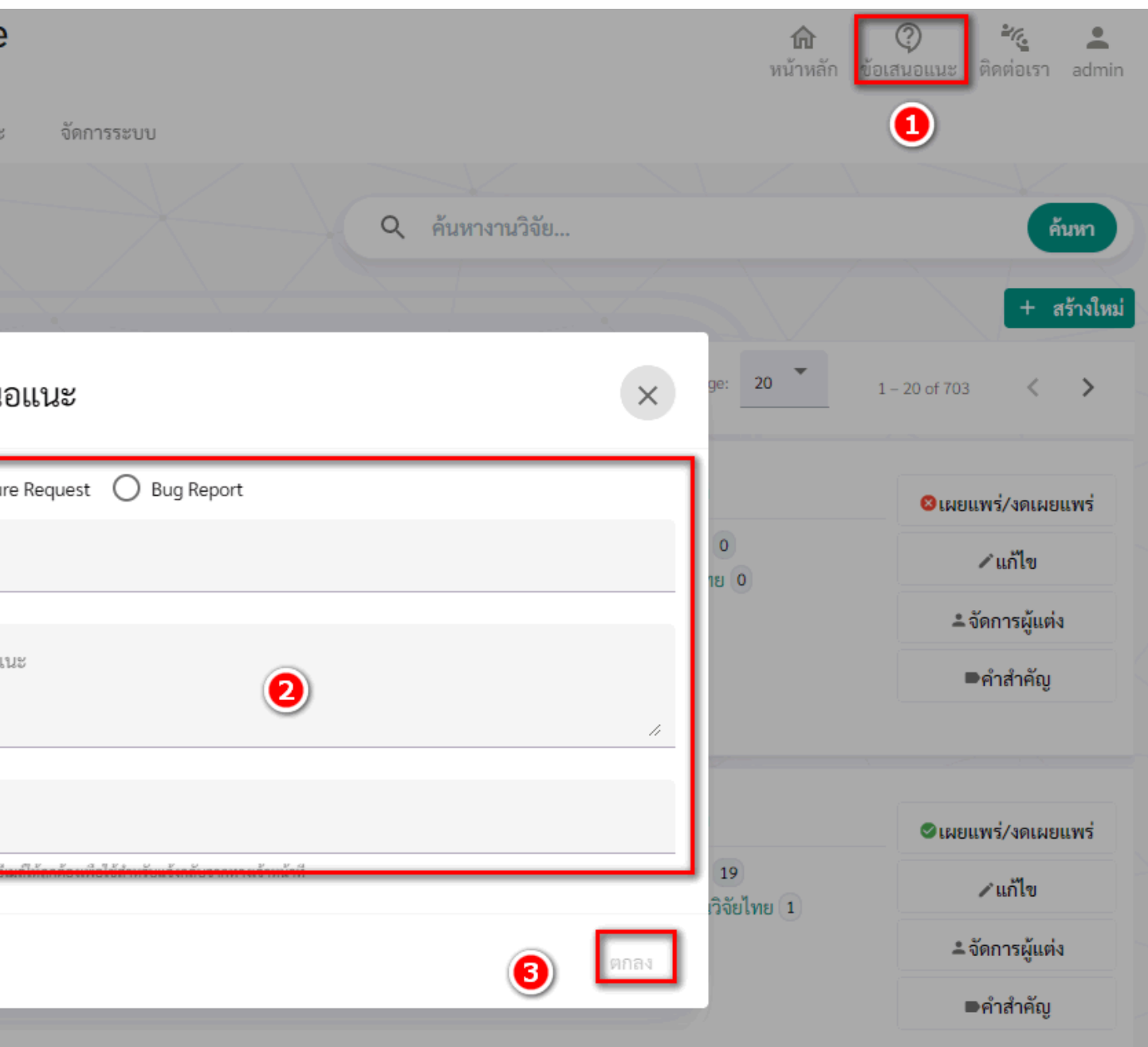

ตัวช่วยในการกรอง รายละเอียดข้อมูล ใช้เวลาประมาณ 20 วินาที

กรอกรายละเอียดคำค้นหาใน ช่องคำค้นหรือกดปุ่มค้นหา อย่างละเอียดเพื่อแสดงข้อมูล ในการค้นหาที่มากขึ้น ใช้เวลา ประมาณ 20 วินาที

การดาวน์โหลดงานวิจัย

์ การค้นหาข้อมูลงาน วิจัยและอ่านเนื้อหา งานวิจัย า

> แสดงรายละเอียดงานวิจัย วีดีโอ ดาวน์โหลดไฟล์และ สามารถ comment งานวิจัยนั้นๆ ได้ ใช้เวลาประมาณ 10 วินาที

จากหน้าแสดงรายละเอียดงาน วิจัยจะมีส่วนแสดงตัวเลข จำนวนการอ่าน การดาวน์โหลด ให้กดที่รูปไฟล์ pdf ใช้เวลาประมาณ 10 วินาที

> ไฟล์ pdf นั้นจะถูกดาวน์โหลด ลงมายังเครื่องผู้ใช้งานและ จำนวนการดาวน์โหลดจะเพิ่มขึ้น ใช้เวลาประมาณ 10 วินาที

"

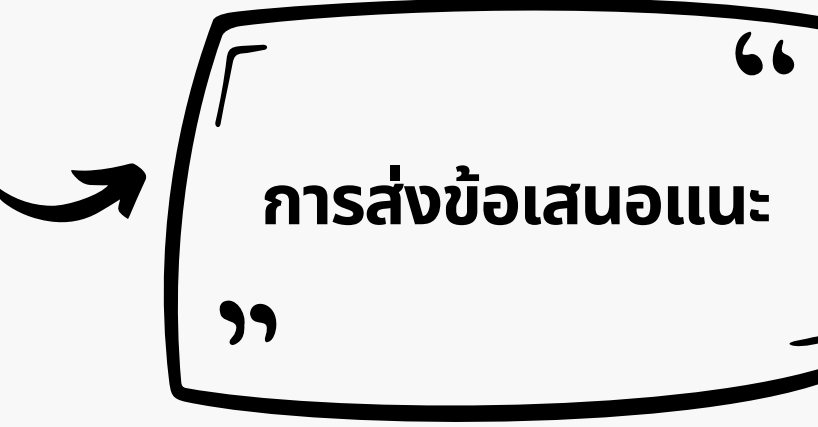

แสดงข้อมูลที่ค้นหาพบ ประกอบไปด้วยรายละเอียด จำนวนการอ่านและ ดาวน์โหลดงานวิจัย ใช้เวลาประมาณ 20 วินาที

> จากผลการค้นหาสามารถเข้า อ่านรายละเอียดงานวิจัย ที่สนใจด้วยการคลิกเลือกงานวิจัย นั้นระบบจะถามยืนยันการสมัคร ใช้เวลาประมาณ 30 วินาที

เลือกเมนูข้อเสนอแนะ กรอกรายละเอียดให้ครบถ้วน และกดปุ่มตกลง โดยไม่กำหนดระยะเวลา

# <mark>วิดีโอ</mark>การใช้งานเว็บฐาน ความรู้ด้านกระบวนการยุติธรรม

วิดีโอการใช้งานเว็บฐานความรู้ด้านกระบวนการยุติธรรม

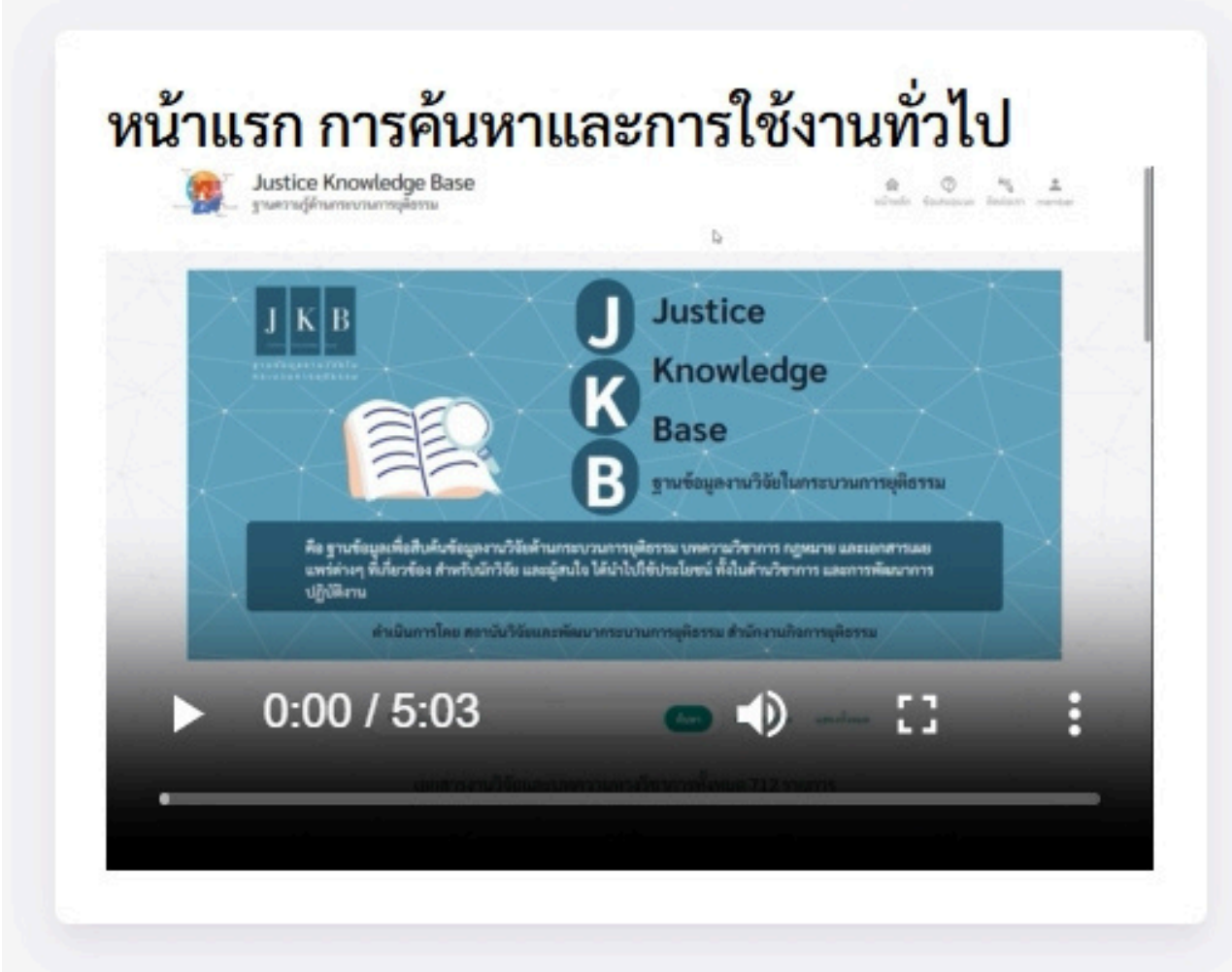